#### ¿Cómo Subir la Firma Autógrafa?

Firma Requerida para Ecuador, Tailandia, China, Manufacturado en Chile y Reexportación

#### 1. Firmar en una Hoja de papel en blanco con lápiz color Azul

\*La firma debe ser de la persona autorizada por la Empresa para la firma de Certificados de Origen

- 2. Escanear la Hoja con la firma
- 3. Abrir el Archivo escaneado y "Herramientas Recortes" para Cortar.

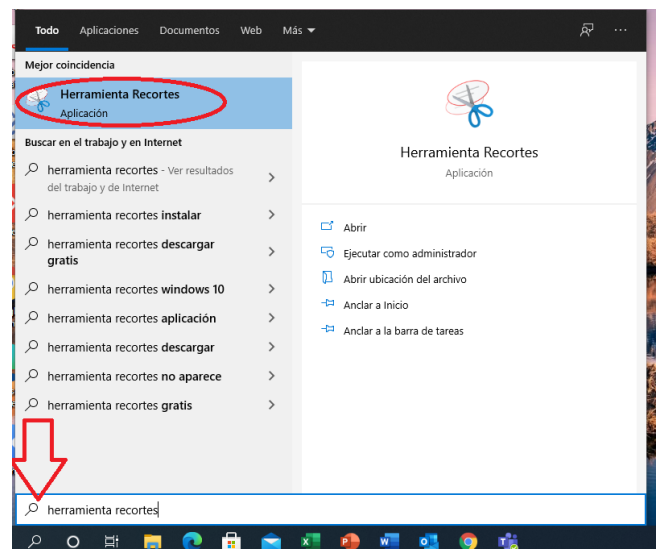

4. Presionar "Nuevo" en Herramienta Recortes para acotar el Área de la Firma

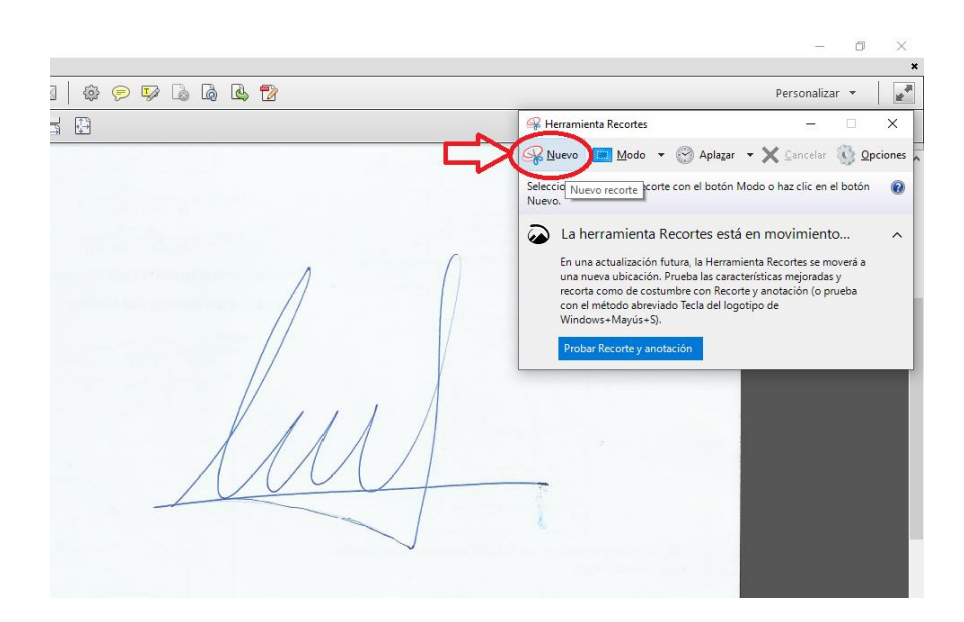

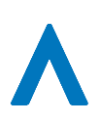

5. Recortar el Área lo más cercano a la firma, arrastrando el Mouse con el botón izquierdo presionado (Si se busca repetir la toma, presionar "Nuevo")

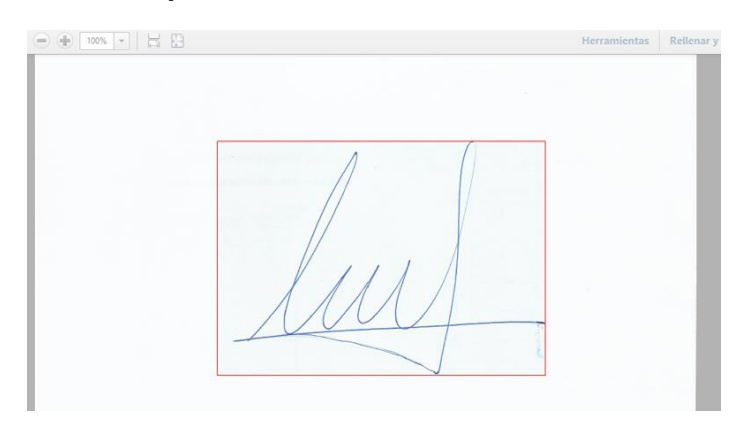

6. Presionar "Archivo" -> "Guardar como..." en formato png, jpg o jpeg

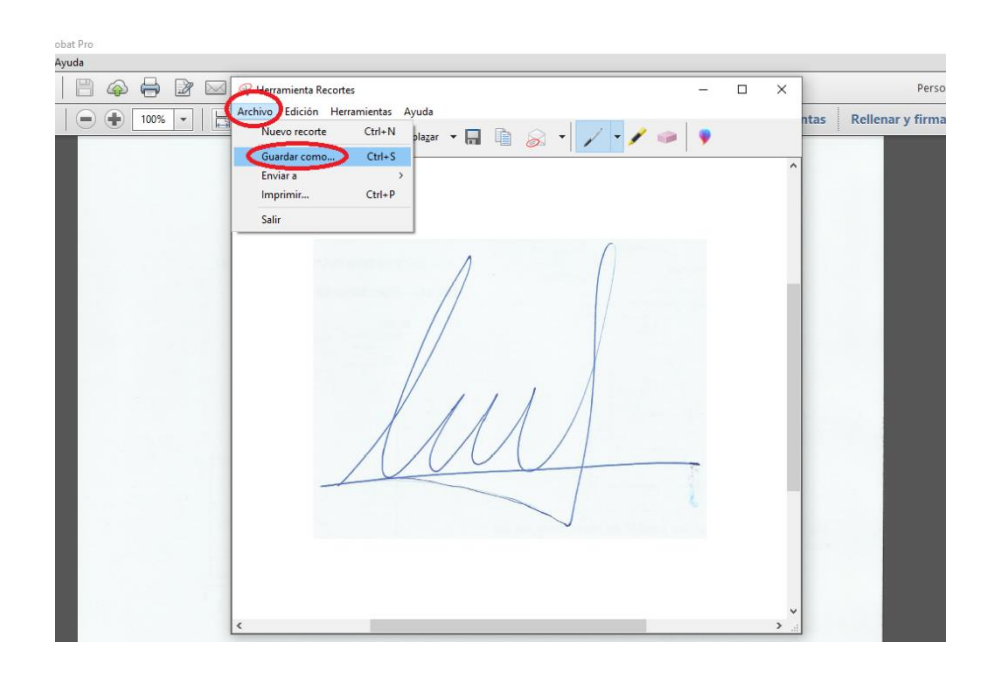

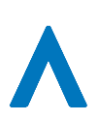

| Acrobat Pro      |                                                                                                    |                |      |                 |
|------------------|----------------------------------------------------------------------------------------------------|----------------|------|-----------------|
| a Ayuda          |                                                                                                    |                |      |                 |
| • 🗎 🚳 🖨 🖻 🖂      | A Herramienta Recortes —                                                                                                    |                | ×    | Pers            |
| م <sup>m</sup> / | Archivo Edición Herramientas Ayuda                                                                                                    |                | ntas | Rellenar v firm |
|                  | 🚱 Guardar como                                                                                                    |                | × –  | ,,              |
|                  | ← → ▼ ↑ ■ > Este equipo > Escritorio V Ö                                                                                                    | orio           |      |                 |
|                  | Organizar 👻 Nueva carpeta                                                                                                    | - 11           | ?    |                 |
|                  | Acceso rápido Descargas Decumentos ALEJANDRO BAIERLEIN Capturas de pantalla Escritorio LUIS FERNANDEZ Escritorio LUIS FERNANDEZ Escritorio Capturas de pantalla Scritorio Cultar carpetas Archivo JPEG Archivo JPEG A | ción<br>Cancel | Tipo |                 |

#### 7. Subir la firma autógrafa en "Mis Datos" S J F J F ∧

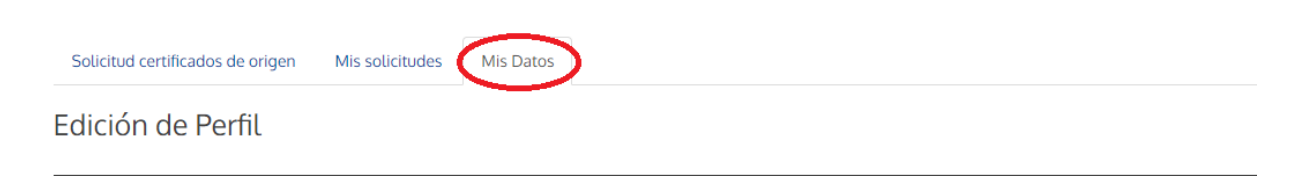

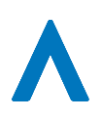

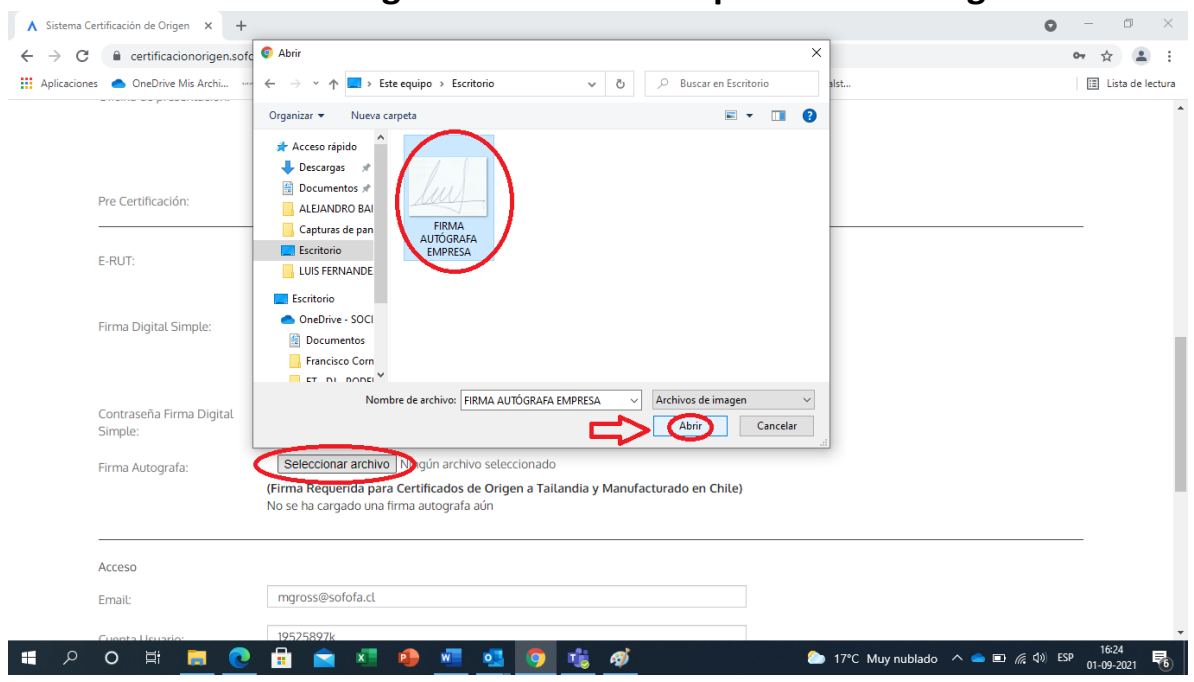

#### 8. Seleccionar el Archivo guardado en el Campo "Firma Autógrafa"

#### 9. Ver si se subió el archivo y presionar "Guardar y Continuar"

| Firma Autografa:          | Seleccionar archive FIRMA AUTÓGRAFA EMPRESA JPG                                                                                |  |
|---------------------------|----------------------------------------------------------------------------------------------------|--|
|                           | (Firma Requerida para Certificados de Origen a Tailandia y Manufacturado en Chile)<br>No se ha cargado una firma autografa aún |  |
|                           |                                                                                                    |  |
| Email:                    | Ej. alertas@exportador.com                                                                                                    |  |
| + Agregar                 | s de correo asociadas a sa cuenta que desee para notificaciones de sa platarorma (opcional)                                    |  |
| Volver                    | Guardar y continuar                                                                                                    |  |
| © SOFOFA, Federación Grer | mial de la Industria. Todos los derechos reservados.                                                                           |  |

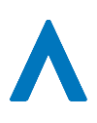

# **10.** Verificar que se haya subido correctamente, abriendo nuevamente "Mis Datos"

Firma Autografa:

Seleccionar archivo Ningún archivo seleccionado

(Firma Requerida para Certificados de Origen a Tailandia y Manufacturado en Chile)

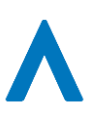